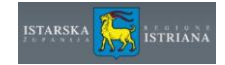

# **1. PREGLED ZA POREZNOG OBVEZNIKA**

Porezni obveznik kroz korištenje ove aplikacije ima pravo uvida u svoju poreznu karticu te mogućnost popunjavanja PP-MI-PO obrasca online. Isti će moći ispisati ili spremiti lokalno na svoje računalo.

## **1.1. PRIJAVA U APLIKACIJU**

Porezni obveznik pristupa aplikaciji kroz pretraživač unosom web adrese <u>https://eporezi.istra-istria.hr</u> te prijavom u aplikaciju korištenjem korisničkog imena i lozinke koji je prethodno dobio od Istarske županije.

| Upravni odjel za proračun i financije<br>Odsjek za utvrđivanje i naplatu poreza i vlastitih prihoda | Informacijski sustav Istarske županije - Regione Istriana 🏾 📆 |
|----------------------------------------------------------------------------------------------------|---------------------------------------------------------------|
|                                                                                                    | Prijava                                                       |
| Molimo prijavite se                                                                                 |                                                               |
|                                                                                                    |                                                               |
| Prijava                                                                                             |                                                               |
|                                                                                                    |                                                               |

Otvara se stranica gdje porezni obveznik odabire općinu/grad za koji želi pregledati podatke:

| pravni odjel<br>dsjek za utvrđ | za proračun<br>ivanje i napla | i financije<br>tu poreza i vlastitih prihoda |                        | Informacijski sustav Istarske županije - Regione Istrian |
|--------------------------------|-------------------------------|----------------------------------------------|------------------------|----------------------------------------------------------|
| Početna                        | PP-MI-PO                      | Upute                                        |                        |                                                          |
|                                |                               |                                              |                        | Г                                                        |
|                                |                               |                                              | Porezni obveznik porez | a na potrošnju: MIROSLAV IVANČIĆ                         |
|                                |                               |                                              | Općina/Grad            |                                                          |
|                                |                               |                                              | TINJAN                 | Prikaz sumarnog stanja                                   |
|                                |                               |                                              |                        |                                                          |

Odabirom općine/grada (pritiskom na gumb Prikaz sumarnog stanja) otvara se nova stranica na kojoj korisnik može odabrati sljedeće funkcionalnosti:

- Prikaz prometa (analitička kartica prometa)
- Prijava PP-MI-PO obrasca

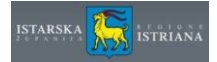

| L<br>C | pravni odjel :<br>dsjek za utvrđ | za proračun<br>ivanje i naplat | i financije<br>J poreza i vlas | titih prihoda                                                 |                      |           |           | Informac | ijski sustav Ista        | ırske županije - | Regione Istriana |
|--------|----------------------------------|--------------------------------|--------------------------------|---------------------------------------------------------------|----------------------|-----------|-----------|----------|--------------------------|------------------|------------------|
|        | Početna                          | PP-MI-PO                       | Upute                          |                                                               |                      |           |           |          |                          |                  |                  |
| Г      |                                  |                                |                                |                                                               |                      |           |           |          |                          |                  | mlac             |
|        |                                  |                                | Uvid u suma                    | arno stanje na računima                                       | a poreznog obveznika |           |           |          |                          | 14.07.2014       |                  |
| L      |                                  |                                | Općina/Grad:                   | 0453 TINJAN                                                   |                      |           |           |          |                          |                  |                  |
|        |                                  |                                | Porezni obvezr                 | IIK:<br>MIROSLAV IVANČIĆ<br>NIKOLA TESLE 15 B<br>52444 TINJAN |                      |           |           |          |                          |                  |                  |
| L      |                                  |                                | Uplatni račun                  | Naziv računa                                                  | Duguje               | Potražuje | Saldo     | Kamata   | Datum obračuna<br>kamata |                  |                  |
| L      |                                  |                                | 1708                           | porez na potrošnju                                            | 35.503,23            | 0,00      | 35.503,23 | 1.091,55 | 09.07.2014               | Prikaz prometa   |                  |
|        |                                  |                                | 1732                           | porez na tvrtku ili naziv                                     | 4.113,58             | 0,00      | 4.113,58  | 173,33   | 09.07.2014               | Prikaz prometa   |                  |
|        |                                  |                                | Ukupno:                        |                                                               | 39.616,81            | 0,00      | 39.616,81 | 1.264,88 |                          |                  | -                |
|        |                                  |                                | Iznos obračuna                 | tih kamata: 1.264,88                                          |                      |           |           |          |                          |                  |                  |
|        |                                  |                                | Porezni dug:                   | 39.616,81                                                     |                      |           |           |          |                          |                  |                  |
|        |                                  |                                | Ukupno:                        | 40.881,69                                                     |                      |           |           |          |                          |                  |                  |
| L      |                                  |                                | Početna                        |                                                               |                      |           |           |          |                          |                  |                  |
| ١.,    |                                  |                                |                                |                                                               |                      |           |           |          |                          |                  |                  |

## 1.2. PREGLED PROMETA POREZNOG OBVEZNIKA

Pritiskom na gumb Prikaz prometa, korisnik otvara karticu prometa za pojedinu vrstu poreza koje ima u odabranoj općini/gradu u Istarskoj županiji.

| Upravni o<br>Odsjek za | odjel za prorač<br>utvrđivanje i na | un i financije<br>platu poreza i vlasti    | itih prihoda         |              |                    |                 |                    | Informacijski su        | stav Istarske žu   | ıpanije - | Regione   | Istriana 🥇 | 5          |
|------------------------|-------------------------------------|--------------------------------------------|----------------------|--------------|--------------------|-----------------|--------------------|-------------------------|--------------------|-----------|-----------|------------|------------|
| Poče                   | tna PP-MI-PC                        | ) Upute                                    |                      |              |                    |                 |                    |                         |                    |           |           |            |            |
|                        |                                     | <b>\</b>                                   |                      |              |                    |                 |                    |                         |                    |           |           | mlade      | n   Odjava |
| Uvid u pr              | omete na raču                       | inima poreznog c                           | bveznika             |              |                    |                 |                    |                         |                    |           |           | f          | 4.07.2014  |
| Općina/Gra             | d: 0453                             | TINJAN                                     |                      |              |                    |                 |                    |                         |                    |           |           |            |            |
| Porezni obv            | eznik:<br>MIRC<br>NIKO<br>5244      | DSLAV IVANČIĆ<br>LA TESLE 15 B<br>4 TINJAN |                      |              |                    |                 |                    |                         |                    |           |           |            |            |
| Broj<br>upisa          | Broj<br>dokumenta                   | Račun                                      | Grad/Općina<br>šifra | Datum<br>DVO | Datum<br>knjiženja | Datum<br>valute | Vrsta<br>knjizenja | Opis                    | Oznaka<br>predmeta | Godina    | Duguje    | Potražuje  | Saldo      |
| 040388                 | 1-0                                 | 1708 – porez na<br>potrošnju               | 0453                 | 01.01.2006   | 01.01.2014         | 01.01.2014      | 130                | DUGOVNI SALDO<br>ISPU   |                    | 2004      | 1.148,35  | 0,00       | 1.148,35   |
| 040389                 | 1-0                                 | 1708 – porez na<br>potrošnju               | 0453                 | 31.12.2005   | 01.01.2014         | 01.01.2014      | 435                | DUGOVNI SAL PS -<br>SNP |                    | 2005      | 8.051,29  | 0,00       | 9.199,64   |
| 040390                 | 1-0                                 | 1708 – porez na<br>potrošnju               | 0453                 | 31.12.2006   | 01.01.2014         | 01.01.2014      | 435                | DUGOVNI SAL PS -<br>SNP |                    | 2006      | 8.886,31  | 0,00       | 18.085,95  |
| 040391                 | 1-0                                 | 1708 – porez na<br>potrošnju               | 0453                 | 31.12.2007   | 01.01.2014         | 01.01.2014      | 435                | DUGOVNI SAL PS -<br>SNP |                    | 2007      | 629,30    | 0,00       | 18.715,25  |
| 040396                 | 1-0                                 | 1708 – porez na<br>potrošnju               | 0453                 | 01.01.2006   | 01.01.2014         | 01.01.2014      | 139                | KAMATE DUGOVNI<br>SALDO |                    | 2005      | 287,15    | 0,00       | 19.002,40  |
| 040392                 | 0-1                                 | 1708 - porez na<br>potrošnju               | 0453                 | 31.12.2009   | 01.01.2014         | 01.01.2014      | 138                | DUGOVNI SAL KTA -<br>PS |                    | 2009      | 9.596,17  | 0,00       | 28.598,57  |
| 040393                 | 0-1                                 | 1708 – porez na<br>potrošnju               | 0453                 | 31.12.2011   | 01.01.2014         | 01.01.2014      | 138                | DUGOVNI SAL KTA -<br>PS |                    | 2011      | 2.425,28  | 0,00       | 31.023,85  |
| 040394                 | 0-1458                              | 1708 – porez na<br>potrošnju               | 0453                 | 31.12.2012   | 01.01.2014         | 01.01.2014      | 138                | DUGOVNI SAL KTA -<br>PS |                    | 2012      | 2.239,70  | 0,00       | 33.263,55  |
| 040395                 | 0-1804                              | 1708 – porez na<br>potrošnju               | 0453                 | 31.12.2013   | 01.01.2014         | 01.01.2014      | 138                | DUGOVNI SAL KTA -<br>PS |                    | 2013      | 2.239,68  | 0,00       | 35.503,23  |
| Ukupno:                |                                     |                                            |                      |              |                    |                 |                    |                         |                    |           | 35.503,23 | 0,00       | 35.503,23  |
| «                      | 1 »                                 |                                            |                      |              |                    |                 |                    |                         |                    |           |           |            |            |
| Promet(sale            | io): 35                             | .503,23                                    |                      |              |                    |                 |                    |                         |                    |           |           |            |            |
| Dospjeli por           | ezni dug: 35                        | .503,23                                    |                      |              |                    |                 |                    |                         |                    |           |           |            |            |
| Iznos obrač            | unatih kamata: 1.0                  | 191,55<br>594 79                           |                      |              |                    |                 |                    |                         |                    |           |           |            |            |
| Deter                  | p-il                                | .534,10                                    |                      |              |                    |                 |                    |                         |                    |           |           |            |            |
| Pocetna                | Prikaz sumarno                      | g stahja                                   |                      |              |                    |                 |                    |                         |                    |           |           |            |            |

Prikaz kartice prometa za pojedinu vrstu poreza za odabranu općinu/grad:

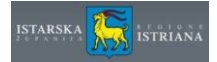

Sa forme se korisnik može prebaciti na početnu stranicu (gumb ili funkcija Početna), na prikaz sumarnog stanja (gumb Prikaz sumarnog stanja) ili na popunjavanje PP-MI-PO obrasca (funkcija PP-MI-PO).

#### **1.3. PRIJAVA PP-MI-PO**

Prijava PP-MI-PO obrasca se vrši odabirom gumba PP-MI-PO.

| ravni odjel :<br>sjek za utvrđi | za proračun<br>ivanje i napla | i financije<br>tu poreza i vlastitih pril   | noda                                                                 |               |           |           | Info     | rmacijski susta          | v Istarske županij | e - Regione Istri |
|---------------------------------|-------------------------------|---------------------------------------------|----------------------------------------------------------------------|---------------|-----------|-----------|----------|--------------------------|--------------------|-------------------|
| Početna                         | PP-MI-PO                      | Upute                                       |                                                                      |               |           |           |          |                          |                    |                   |
|                                 | /                             |                                             |                                                                      |               |           |           |          |                          |                    |                   |
|                                 |                               | Uvid u suma                                 | no stanje na računima porez                                          | nog obveznika |           |           |          |                          | 14.07.2014         |                   |
|                                 |                               | Općina/Grad:<br>Porezni obveznił            | 0453 TINJAN<br>MIROSLAV IVANČIĆ<br>NIKOLA TESLE 15 B<br>52444 TINJAN |               |           |           |          |                          |                    |                   |
|                                 |                               | Uplatni račun N                             | aziv računa                                                          | Duguje        | Potražuje | Saldo     | Kamata   | Datum obračuna<br>kamata |                    |                   |
|                                 |                               | 1708 p                                      | orez na potrošnju                                                    | 35.503,23     | 0,00      | 35.503,23 | 1.091,55 | 09.07.2014               | Prikaz prometa     |                   |
|                                 |                               | 1732 p                                      | orez na tvrtku ili naziv                                             | 4.113,58      | 0,00      | 4.113,58  | 173,33   | 09.07.2014               | Prikaz prometa     |                   |
|                                 |                               | Ukupno:                                     |                                                                      | 39.616,81     | 0,00      | 39.616,81 | 1.264,88 |                          |                    |                   |
|                                 |                               | Iznos obračunati<br>Porezni dug:<br>Ukupno: | h kamata: 1.264,88<br>39.616,81<br>40.881,69                         |               |           |           |          |                          |                    |                   |
|                                 |                               | Početna                                     |                                                                      |               |           |           |          |                          |                    |                   |

Otvara se prozor sa popisom registriranih objekata poreznog obveznika (objekti moraju prethodno biti registrirani u aplikaciji Upravnog odjela za proračun i financije Istarske županije – Odsjek za utvrđivanje i naplatu poreza i vlastitih prihoda).

| Porezni obvez | znik poreza na potrošnju.           |
|---------------|-------------------------------------|
|               | MIROSLAV IVANČIĆ                    |
|               | NIKOLA TESLE 15 B                   |
|               | 52444 TINJAN                        |
| Naziv:        | MIROSLAV                            |
| Adresa:       | MIŠKOVAC, MIŠKOVAC 67 52444 TINJAN  |
| Poslovna jedi | nica: 1                             |
| Godina:       | 2014 Nova prijava Postojeće prijave |

Odabirom gumba Nova prijava vrši se nova prijava poreza na potrošnju ili se mogu pregledati Postojeće prijave.

Pregled postojećih prijava:

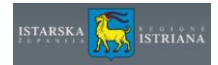

| Objekt: |                      | 52444 TINJA<br>MIROSLAV<br>MIŠKOVAC,<br>52444 TINJA | N<br>MIŠKOVAC 67<br>N | Općina/grad: TINJAN |          |         |  |
|---------|----------------------|-----------------------------------------------------|-----------------------|---------------------|----------|---------|--|
| N       | /ljesečna izvješ     | ća o obrač                                          | unu i uplati p        | oreza na p          | ootroši  | nju     |  |
| Godina: | 2014                 | Dohvati                                             |                       |                     |          | ,       |  |
| Godina  | Obračunsko razdoblje | Osnovica                                            | Obračunati iznos      | Uplaćeni iznos      | Status   | -       |  |
| 2014    | 1.3.2014 - 31.3.2014 | 1.230,00                                            | 36,90                 | 36,90               | Potvrđen | Detalji |  |
| 2014    | 1.4.2014 - 30.4.2014 | 856,33                                              | 25,69                 | 25,69               | Potvrđen | Detalji |  |
| 2014    | 1.5.2014 - 31.5.2014 | 340,00                                              | 10,20                 | 4,00                | Potvrđen | Detalji |  |
| 2014    | Konačni              | 3,00                                                | 0,09                  | 0,09                | Potvrđen | Detalji |  |
|         | Ukupno (I–XII)       | 2.426,33                                            | 72,79                 | 66,59               |          |         |  |
|         | Razlika              | -2.423,33                                           | -72,70                | -66,50              |          |         |  |
|         |                      |                                                     |                       |                     |          |         |  |

Pritiskom na gumb Detalji, otvara se pojedinačna prijava.

|                                  | ;-                                                                                                    | MIROSLAV IVANČI<br>NIKOLA TESLE 15 I<br>52444 TINJAN                                      | Ć<br>B                                                             |                           |                                                     |                                          |
|----------------------------------|----------------------------------------------------------------------------------------------------|-------------------------------------------------------------------------------------------|--------------------------------------------------------------------|---------------------------|-----------------------------------------------------|------------------------------------------|
| Objekt:                          |                                                                                                    | MIROSLAV<br>MIŠKOVAC, MIŠKO<br>52444 TINJAN                                               | WAC 67                                                             | 0                         | pćina/grad: TINJAł                                  | N                                        |
|                                  | Miesečno izv                                                                                                    | iešće o obraj                                                                             | čunu i uplati                                                      | norez                     | za na potroš                                        | niu                                      |
| Godina: <b>201</b>               | Mjesečno izv<br>4 Obračunsko razdoblje:                                                                                       | ješće o obrać<br>1.3.2014 - 31.3.2014                                                     | čunu i uplati<br>Status: Potvrđen                                  | porez                     | Obračunati iznos                                    | uplaćeni iznos                           |
| Godina: <b>201</b><br>Redni broj | Mjesečno izv<br>4 Obračunsko razdoblje:<br>POREZ NA POTROŠNJU                                                                 | ješće o obraj<br>1.3.2014 - 31.3.2014                                                     | čunu i uplati<br>Status: Potvrđen<br>Osnovica za<br>obračun poreza | porez<br><sub>Stopa</sub> | ZA NA POTROŠ<br>Obračunati iznos<br>poreza          | nju<br>Uplaćeni iznos<br>poreza          |
| Godina: <b>201</b><br>Redni broj | Mjesečno izv<br>4 Obračunsko razdoblje:<br>POREZ NA POTROŠNJU<br>Alkoholna pića (prirodna vi<br>vinjak, rakija i žestoka pića | ješće o obrać<br>1.3.2014 - 31.3.2014<br>ina, specijalna vina,<br>a), pivo i bezalkoholna | ČUNU I UPlati<br>Status: Potvrđen<br>Osnovica za<br>obračun poreza | Stopa                     | Za na potroš<br>Obračunati iznos<br>poreza<br>36,90 | nju<br>Uplaćeni iznos<br>poreza<br>36,90 |
| Godina: 201<br>Redni broj        | Mjesečno izv<br>4 Obračunsko razdoblje:<br>POREZ NA POTROŠNJU<br>Alkoholna pića (prirodna vi<br>vinjak, rakija i žestoka pića | ješće o obrać<br>1.3.2014 - 31.3.2014<br>ina, specijalna vina,<br>a), pivo i bezalkoholna | ČUNU I UPIATI<br>Status: Potvrđen<br>Osnovica za<br>obračun poreza | Stopa                     | Za na potroš<br>Obračunati iznos<br>poreza<br>36,90 | nju<br>Uplaćeni iznos<br>poreza<br>36,90 |

Ako korisnik želi spremiti lokalno ili ispisati Mjesečni obrazac isto može učiniti pritiskom na gumb Ispis - tada će se javiti ova poruka te korisnik može odabrati željenu opciju.

| Do you want to open or save MieserniOhrazar ndf (103 KR) from 10.0.0.37? | Onen | Save | - | Cancel | 1  | 1 |
|--------------------------------------------------------------------------|------|------|---|--------|----|---|
| by you want to open of save wjesechrobiazac.put (105 kb) from 10.0.0.57: | Open | Jave |   | Cancer | 17 | 2 |

Prikaz ispisa mjesečnog izvješća:

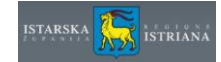

| REPUBLIKA HRVATSI<br>ISTARSKA ŽUPANIJA<br>Upravni odjel za prora<br>Odsjek za utvrđivanje | KA<br>čun i financije<br>i naplatu poreza i vlastitih prihoda |                 | ELEKTRONIČKA ISPRAVA                 |
|-------------------------------------------------------------------------------------------|---------------------------------------------------------------|-----------------|--------------------------------------|
| Porezni obveznik                                                                          |                                                               | Objekt          |                                      |
| OIB:                                                                                      |                                                               | Naziv:          | MIROSLAV                             |
| Naziv/ Ime i prezime: N                                                                   | IIROSLAV IVANČIĆ                                              | Adresa:         | MIŠKOVAC, MIŠKOVAC 67                |
| Adresa: N<br>T                                                                            | IIKOLA TESLE 15 B, 52444<br>INJAN                             | Općina/grad:    | TINJAN                               |
| Mje                                                                                       | sečno izvješće o obračunu i                                   | i uplati por    | reza na potrošnju                    |
| Datum prijave:                                                                            | 14.07.2014                                                    |                 |                                      |
| Godina:                                                                                   | 2016                                                          |                 |                                      |
| Obračunsko razdoblje:                                                                     | 1.1.2016 - 31.1.2016                                          |                 |                                      |
| Status:                                                                                   | U pripremi                                                    |                 |                                      |
| Porez na potrošnju:                                                                       | Alkoholna pića (prirodna vina, speci<br>bezalkoholna pića     | jalna vina, vin | ijak, rakija i žestoka pića), pivo i |
| Osnovica za obračun<br>poreza:                                                            | 5.000,00                                                      |                 |                                      |
| Stopa:                                                                                    | 0,03                                                          |                 |                                      |
| Obračunati iznos<br>poreza:                                                               | 150,00                                                        |                 |                                      |
| Uplaćeni iznos poreza:                                                                    | 150,00                                                        |                 |                                      |
|                                                                                           |                                                               |                 |                                      |
|                                                                                           |                                                               |                 |                                      |

Unos nove prijave se vrši tako da korisnik unese iznos osnovice (sustav će izračunati iznos poreza prema poreznoj stopi grada ili općine u kojem se objekt nalazi) te iznos uplaćenog poreza. Korisniku se nude upisi novih prijava za one mjesece u godini za koje nije izvršena prijava, a prema prijavljenim mjesecima za koje korisnik koristi odabrani objekt (sezonski, godišnje, po mjesecima).

|             |                                                                      | NIKOLA TESLE 15<br>52444 TINJAN                | B                               |        |                          |                          |  |  |  |  |
|-------------|----------------------------------------------------------------------|------------------------------------------------|---------------------------------|--------|--------------------------|--------------------------|--|--|--|--|
| Objekt:     |                                                                      | MIROSLAV<br>MIŠKOVAC, MIŠKO<br>52444 TINJAN    | Općina/grad: TINJAN<br>VAC 67   |        |                          |                          |  |  |  |  |
|             | Mjesečno izvj                                                        | ešće o obra                                    | čunu i uplati p                 | oreza  | a na potroš              | nju                      |  |  |  |  |
| Godina: 201 | 6 Obračunsko razdoblje:                                              | 1.1.2016 - 31.1.2016                           | Status: U pripremi              |        |                          |                          |  |  |  |  |
| Redni broj  | Porez na potrošnju                                                   |                                                | Osnovica za<br>obračun poreza S | topa p | bračunati iznos<br>oreza | Uplaćeni iznos<br>poreza |  |  |  |  |
| 1           | Alkoholna pića (prirodna vi<br>vinjak, rakija i žestoka pića<br>pića | na, specijalna vina,<br>), pivo i bezalkoholna | 5.000,00                        | 0,03   | 150,00                   | 150,00                   |  |  |  |  |
| Popis obra  | azaca                                                                |                                                |                                 |        |                          | Spremi                   |  |  |  |  |
| a           |                                                                      |                                                |                                 |        |                          | _                        |  |  |  |  |

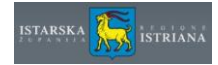

#### Aplikacija sprema podatke u bazu.

| 15 Mjesec: Travanj Status: U pripremi |  |  |        | - 1 |
|---------------------------------------|--|--|--------|-----|
|                                       |  |  |        |     |
|                                       |  |  |        | _   |
|                                       |  |  | Spremi |     |
|                                       |  |  |        |     |

Uspješno spremanje obrasca

Х

Poruka o uspješno spremljenom obrascu.

Pregled spremljene prijave – potrebno potvrditi (tek tada se smatra da je ista važeća).

| Porezni obveznik poreza na potrošnju:<br>MIROSLAV IVANČIĆ |                                                                                                  | / IVANČIĆ                     | Datum prijave: 14.07.2014 |                       |                    |  |
|-----------------------------------------------------------|--------------------------------------------------------------------------------------------------|-------------------------------|---------------------------|-----------------------|--------------------|--|
|                                                           | NIKOLA TE<br>52444 TINJ                                                                          | ESLE 15 B<br>JAN              |                           |                       |                    |  |
| Objekt:                                                   | MIROSLAV<br>MIŠKOVAC<br>52444 TINJ                                                               | /<br>C, MIŠKOVAC 67<br>JAN    | Općina/grad: TINJAN<br>7  |                       |                    |  |
|                                                           | Mjesečno izvješće o                                                                              | obračunu i uplati             | poreza na                 | potrošnji             | L                  |  |
| Godina: <b>20</b> 1                                       | 6 Obračunsko razdoblje: 1.1.2016 - 3                                                             | 1.1.2016 Status: U pripremi   | i                         |                       |                    |  |
| Redni broj                                                | POREZ NA POTROŠNJU                                                                               | Osnovica za<br>obračun poreza | Stopa Obračun<br>poreza   | ati iznos Upla<br>por | aćeni iznos<br>eza |  |
| 1                                                         | Alkoholna pića (prirodna vina, specijalna<br>vinjak, rakija i žestoka pića), pivo i beza<br>pića | a vina,<br>Ikoholna 5.000,00  | 0,03                      | 150,00                | 150,00             |  |
| Popis ob                                                  | azaca                                                                                            |                               | Spremi Ispis              | Potvrdi prijavu       | Obriši prijavu     |  |
|                                                           |                                                                                                  |                               | 1                         | 1                     | 1                  |  |
|                                                           |                                                                                                  |                               |                           |                       |                    |  |
|                                                           |                                                                                                  |                               |                           |                       |                    |  |

Poruka o uspješnoj potvrdi prijave.

Omogućen je ispis (na pisač, ekran ili lokalno spremanje u pdf obliku) dok je prijava u statusu U tijeku ili Potvrđen, te je omogućeno brisanje prijave dok ista nije u statusu Potvrđen.